# Web請求書サービスがはじまります

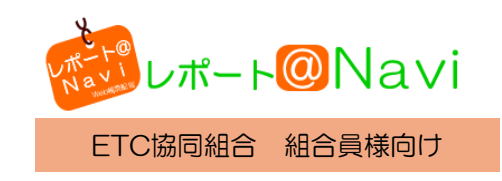

皆様にお届けしている請求書(紙)を、インターネットを利用して PDFファイルでお届けするWeb請求書サービス(無料)をご用意いたしました。

※今まで通りの郵送をご希望されるお客様は、何も手続きする必要はございません。
 ※郵送のままだと有料になるという予定もありません。
 ※PDFファイルでの受け取りに切り替えた場合、郵送は致しません。

### ご登録(無料)のながれ

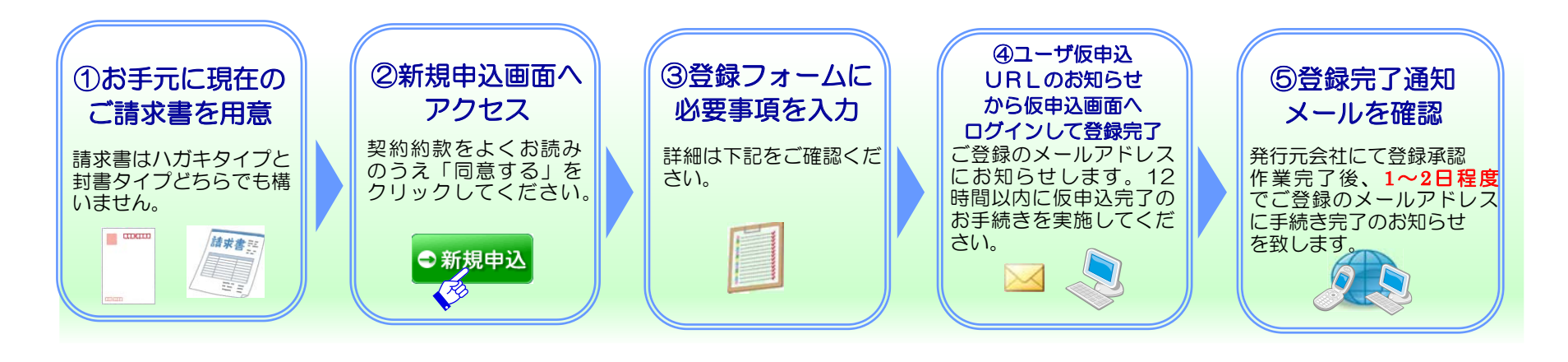

## ご登録方法その① まず最初に、お手元に現在のご請求書を用意ください

<ハガキタイプ>

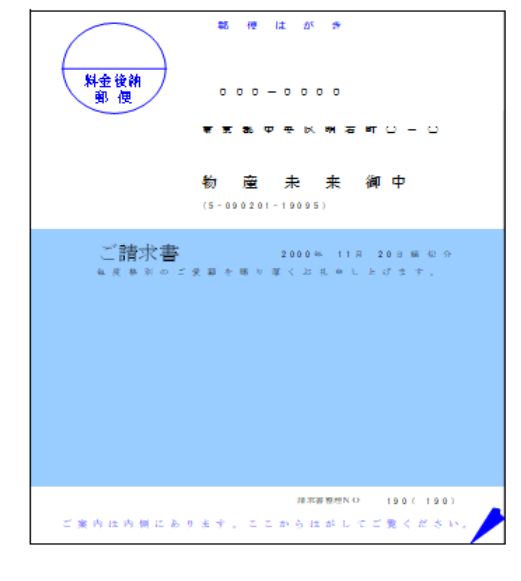

### < A 4 用紙 封書タイプ>

| 青 求 書                   | 前月の                | ご 3番 坊 | :99€ <u>)</u> | 皆月 のこク | 金額   |             |      |               | 色列の | 統超者   | τ (* | ·数 当月のご<br>6  | 利用金<br>22,80 | ф.<br>(    | 皆        | Я     | Ø                | 2             | 甜求<br>22, | 数<br>80 |
|-------------------------|--------------------|--------|---------------|--------|------|-------------|------|---------------|-----|-------|------|---------------|--------------|------------|----------|-------|------------------|---------------|-----------|---------|
| 000-0000                | <b>근 1박()</b> 14 8 | 3      | 粡             | 朋      | 夠    | 問           | 8    | 右             | 荷数  | 鉄     | ÷    | 羊笛            | 愈            | 额          | 消費者      | 観又 (: | # 捕葵             | БŜ            | 车可香分      | y-      |
|                         | 7-1                | 東北     | センタ           | , 3 5  |      | ENEQS ·     | ヴィーコ |               |     | 3     | 9.00 | 145.00        | 1            | 5,655      |          |       | 452              |               | 1534      | 50      |
| <b>東京駅中中区</b>           | 7-8                | 業主     | などき           | ,33    |      | ENEOS       | 2    |               |     | 2     | 8.30 | 145.00        |              | 4, 103     |          |       | \$28             |               | 1534      | 100     |
| 現石町〇一〇                  | 7-10               | 流ノ     | 133           | ,      |      | オイル         | 交換作法 | 130<br>18≱14} |     |       | 1.00 | (1,080.00)    |              | 1,000      |          |       | 80               |               | 1534      | 673     |
|                         |                    |        |               |        |      | (車番         | 合計   | 1534>         |     |       |      |               |              | 15,758     | 1        |       | 1.260            |               |           | Ľ       |
|                         | 7-27               | 低。     | 社             |        |      | 輕油          |      |               |     | 4     | 3.00 | 59.90         |              | 2, 576     |          |       | 206              | . 30          | 6406      | . 94    |
| 商 未 来 御中                | 1-41               | 112    | 12            |        |      | 修油剂         | CAD  |               |     |       | 3.00 | 32, 10        |              | 1, 380     | * 1      | e a   | 4 IZV            | 20            | 0400      | 04      |
|                         |                    |        |               |        |      | (\$         | 香合計  | 6406)         |     |       |      |               |              | 5,456      | , i.ć    | M     | 326              |               |           | -       |
| 7 - K E-000061-000E1    |                    |        |               |        |      |             |      |               |     |       |      |               |              |            |          |       |                  |               |           |         |
|                         |                    |        |               |        |      | 4.87        |      |               |     |       |      |               |              |            |          |       |                  |               |           |         |
| 1 (中) 11月 31日帰初分        |                    |        | * 8           | 春禄計*   |      | 小肝<br> 酸油剤  |      |               |     |       | 3.00 | 32, 10        |              | 19, 834    | <b>T</b> | . 3   | 1, 586           |               |           |         |
| ご受顧を騙り厚くお礼申し上げ立す。       |                    | L      |               |        |      | 136 109 178 | •    |               |     |       | **** |               |              |            | Ľ.,      | HS 17 | •                |               |           |         |
| 水車 しとげます。               |                    | [      |               |        |      | 1           |      |               |     |       |      |               |              |            | 1        |       |                  |               |           | 1       |
|                         |                    |        |               |        |      |             |      |               |     |       |      |               |              |            | •        |       |                  |               |           |         |
|                         |                    |        |               |        |      |             |      |               |     |       |      |               |              |            |          |       |                  |               |           |         |
| 牌 24,180円               |                    |        |               |        |      |             |      |               |     |       |      |               |              |            |          |       |                  |               |           |         |
|                         |                    |        |               |        |      |             |      |               |     |       |      |               |              |            |          |       |                  |               |           |         |
| F 12 B 10 B 時間 (相当 000) | ו ר                | L      |               |        |      |             |      |               |     |       |      |               |              |            | 1        |       |                  |               |           | _       |
|                         |                    |        |               |        |      |             |      |               |     |       |      |               |              |            |          |       |                  |               |           |         |
|                         |                    |        |               |        |      |             |      |               |     |       |      |               |              |            |          |       |                  |               |           |         |
|                         |                    |        |               |        |      |             |      |               |     |       |      |               |              |            | 1        |       |                  |               |           |         |
|                         |                    |        |               |        |      | 1           |      |               |     |       |      |               |              |            |          |       |                  |               |           |         |
|                         |                    |        |               |        |      |             |      |               |     |       |      |               |              |            |          |       |                  |               |           |         |
|                         |                    |        |               |        |      | _           |      |               |     |       |      |               |              |            |          |       |                  |               |           |         |
|                         |                    | ĺ      |               |        |      | 1           |      |               |     |       |      |               |              |            | I        |       |                  |               |           | T       |
|                         |                    |        |               |        |      |             |      |               |     |       |      |               |              |            |          |       |                  |               |           |         |
|                         |                    |        |               |        |      |             |      |               |     |       |      |               |              |            | 1        |       |                  |               |           |         |
|                         |                    | ĺ      |               |        |      |             |      |               |     |       |      |               |              |            |          |       |                  |               |           | l       |
|                         |                    |        |               |        |      |             |      |               |     |       | (A   | 。<br>無視についてはタ | ·祝景示         | <u>t. </u> | 単面調の     | 000   | <u>.</u><br>展示は、 | <b>192</b> 10 | み単価です     |         |
|                         | 当                  |        | я             | ハイオ    | 5    | L.          | ギュラー |               | 灯   | )till |      | 輕油            |              |            | 1        |       |                  |               |           |         |
|                         | こ使                 | 用      | £             | 6      | 7.30 | 1           |      | 1             |     |       |      | 43.00         | -            |            | "1       |       |                  |               |           |         |
|                         |                    |        |               |        |      |             |      |               |     |       |      |               |              |            | -        |       |                  |               |           |         |
|                         |                    |        |               |        |      |             |      |               |     |       |      |               |              |            |          |       |                  |               |           |         |

| ご登録方法その② 新規申し込み画面にアクセスし                                                                                                    | ノてください                                                                                                    |
|----------------------------------------------------------------------------------------------------|----------------------------------------------------------------------------------------------------|
| http://www.reportnavi.net                                                                                                    | ートナビ検索                                                                                                    |
| ご利用方法 / サイトポリシー / 個人情報の取り扱い /                                                                                                    | FAQ   お問い合わせ                                                                                                    |
| お知らせ                                                                                                    |                                                                                                    |
| 2021.02.10 お客様の利便性向上のため、ご請求書の表示内容を改善いたしますのでご<br><改善内容>                                                                                             | "連絡いたします。                                                                                                    |
| これまで最終頁に表示しておりました、以下の項目につきまして先頭頁に、                                                                                                    | 表示いたします。 ・ 、 、 、 、 、 、 、 、 、 、 、 、 、 、 、 、 、 、                                                                                                    |
| ログイン                                                                                                    |                                                                                                    |
|                                                                                                    |                                                                                                    |
| ユーザIDとパスワードを入力してください                                                                                                    | コンシュージン・ション・コンション                                                                                                    |
| ユーザID                                                                                                    |                                                                                                    |
| パスワード                                                                                                    | ● U 2 1 2 ● 新規申込                                                                                                    |
| パスワードを忘れた場合                                                                                                    |                                                                                                    |
| PDFファイルをご覧頂くにによdobeReaderか必要になります。 左のハ<br>インストールの際には、必ず、こちらをご参照ください。<br>Copyright (C) 2014 Dai                                                     |                                                                                                    |
| <b>トートピートス イ</b><br>事込みの流れ                                                                                                    |                                                                                                    |
| STEP1 契約約款へ同意<br>図が的数をよくお確かめの上、よるしければ契約的物に「同意します」をクリックします。                                                                                         | レポート®Navi影響が<br>2012年9月日建行<br>2013年1月日2037<br>2013年1月日2037<br>2013年1月日2037                                                                                                    |
| STEP2 お客様情報登録<br>ある前やご住所等の必要事項記入し、登録を行います。<br>※発行完会社コード、あ零様コードについては発行完会社のリーブレットをご確認べださい。<br>ユーザロ、パスワードはシステムへのログイン場に必要ですので、忘れないように必ず控えてください。        | <ul> <li>第1条(サービスの提供)</li> <li>発行店から業務受任した、株式会社ダイテック(以下「当社」といいます)」は、</li> <li>レポートPN a v i 基本(地球) (以下「基本(サービス)) (本)</li> <li>ビボートPN a v i 」サービス(以下「本サービス)) (2 と後年代として)) (2 と条件をして「レポートPN a v i 」サービス(以下「本サービス)) (2 といいます)) で提供します。</li> <li>第2、(用込の方法)</li> </ul>                                                                                                    |
| STEP3 ユーザ仮申込手続き<br>全線して現いたメールアドレス宛に、ユーザ仮申込み手続き用サイトのURLを記載したメールが送信されます。<br>メールに記載されているユーザ仮申込サイトヘロダインして登録内容をご確認頂き、登録を行います。<br>ここまでで、ユーザ仮申込み手続きが完了です。 | <ul> <li>1、本サニビスが利用の申込みをするときは、本契約10款及ス、サイトポリシー、個人情報保<br/>通を承認の上当な計定の方油とより申し込むものとします。(以下、本サービスの利用<br/>の申込みをした者を「申込者」としいます。)</li> <li>2.当社は、前方の申込みがあったときは、受け付けた順率に定ってこれを承認し、申込者に<br/>IDを付与します。当社が10の付きを透明したときに、申込者に本サービスの利用資格が生<br/>とものとしますく以下、ホサービスの利用資格を有するものを「利用者」といいます)。</li> <li>3.申込者が次のいずれかに該当すると当社が判断した場合、当社は、申込みを拒絶すること<br/>の当社に対して虚偽の申告をしたことが判明した場合。</li> </ul> |
| STEP4 本登録手続き<br>第15-00H5-17時H5-7本時後手続き5月711ます。                                                                                                    | ◎本契約時期に湿定するあそれがあると当社が平断した場合<br>④その他車込着として不適格であると当社が平断した場合<br>4. 当社が申込着の車込みを準定した彼に前項の事実が判明した場合には、当社は何らの通知・<br>催音なく項は管範回し、ホサービスの提供を停止することがあります。                                                                                                    |
| 尚、仮申込完了から本登録手続きが完了するまで、1週間程かかる場合がございますので予めご了承下さ                                                                                                    | 第3条 <u>(情報の)間()出)</u> ▼ 本サービスをご利用いただくためには、レポート@Navi過的約款に同意のうえ、申込手続きをしていただく必要があります。                                                                                                    |
| STEP5 ご利用開始<br>本意動が完了しましたら本意録完了のお知らセメールにてご案内的します。以降サービス スリます。<br>本意動が見ないたら本意録完了のお知らセメールにてご案内的します。以降サービス スリます。                                      | レポート® Navi裂的的数をご確認のうえ、「同楽します」と表示されたボタンを押してお進み 下さい。<br>なお、「同楽します」と表示されたボタンを押した場合は、お客さまはレポート® Navi裂的的数<br>(サイトボリシー及び個人情報保護に関す <mark>るダーホットキッ</mark> む)の内容をご確認のうえ同楽したものとみなします。                                                                                                    |
| ■ 2.5 Mile men / 1F & VH / 1 / C & 3 M UC 2 / 2 M UC 7 / W / 3 / W / 4 / 5 / 5 / 5 / 5 / 5 / 5 / 5 / 5 / 5                                         | 同意します 同意しません                                                                                                    |
| Departicht (0)/2014 De, South All Rights Reserved                                                                                                  | Copyright (©) 2014 Dairier o.Ltdi All Right's Reserved.                                                                                                    |

# ご登録方法その③ 登録フォームに入力ください

# <sup>wb####</sup>ート@Navi

お客様コード(半角)

ユーザ仮申込 以下の項目に入力し、登録ボタンを押してくたさい。 ※本サービスのユーザ情報のみ登録されます。(発行される帳票のユーザ情報の変更が必要な場合は、発行元会社へご連絡ください。) ●新規登録:はじめてユーザーIDを登録する 登録/追加 ○発行元会社追加:登録済みのユーザーIDに別の発行元会社を追加する ユーザID(半角) 任意の半角英数字、6~12桁 システムのログイン時に必要ですので、忘れないように必ず控えてくだ IDとパスワードは ご自身が忘れないものを自由 任意の半角英数字、温在必須、6~10桁 パスワード(半角) にご登録できます。 (確認のため、もう一度入力してください) システムのログイン時に必要ですので、忘れないように必ず控えてくだ お名前(全角) 法人でのご契約の場合は、法人名を入力してください。 フリガナ(全角) 郵便番号(半角) ハイフンありで入力してください。入力例:123-4567 住所1 都道府県名から入力してください。 入力例:神奈川県横浜市××区1-2-3 住所2

建物名を入力してください。 入力例:00マンション 201号 ご請求書の通知を受け取りた 確認す メールアドレス(メイン)(半角) お客さまからの申し込みがあった場合、このメールアドレス宛てに通知します。いメールアドレスをご入力く 必ずPCメールもしくは、スマートフォンなどのメールアドレスをご登録にさい。ださい。 電話番号(半角) ハイフンありで入力してください。

入力例:045-9999-8888 発行店コードは下記を入力ください **DA09141821SS** 発行元会社コード(半角) お客様コードは下記の通り請求書を参照し入力ください。 登録 中止 Copyright (C) 2014 Daited Co.,Ltd. All Rights Reserved.

DA09141821SS 発行元会社コード 請求書の「当月のご請求額」の上に記載されている12ケタの数字が、 お客様コード お客様コードです。ハイフンなしで入力して下さい。 A4用紙 封書タイプ

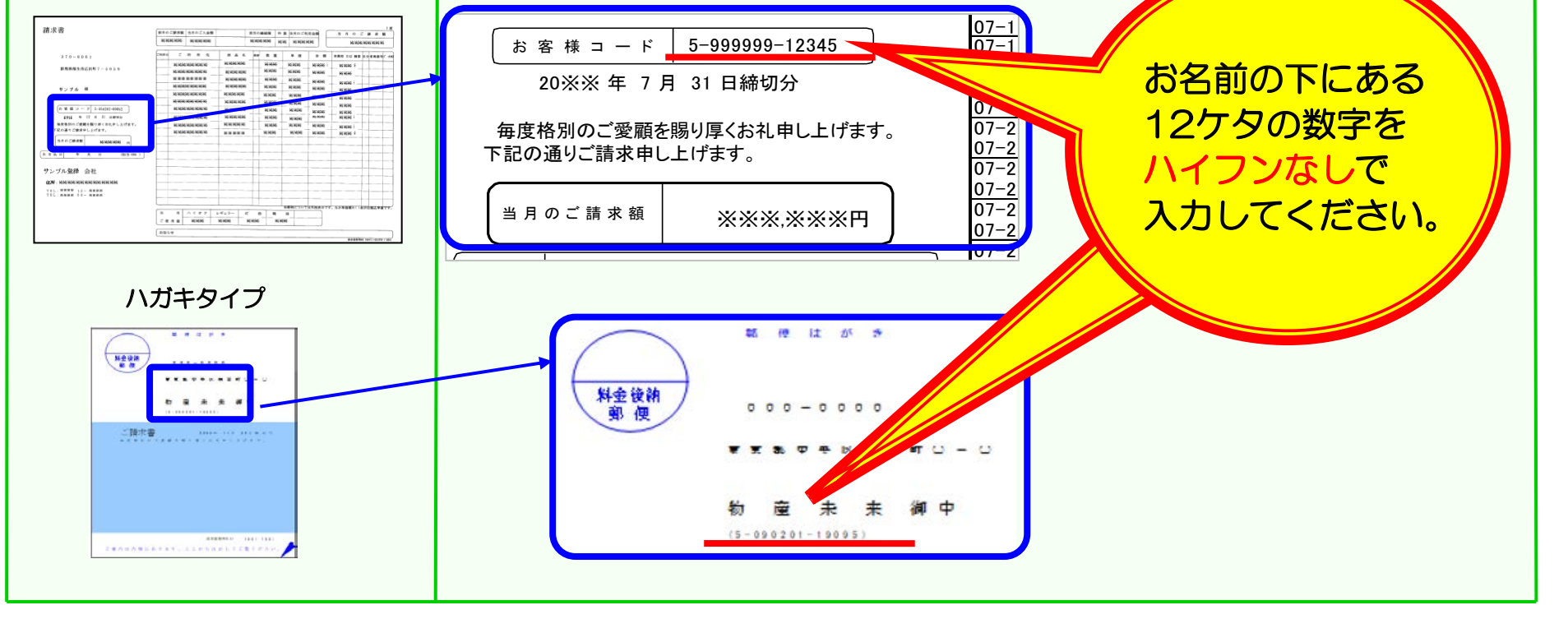

### ご登録方法その④ 入力したメールアドレスにユーザ仮申込URLのお知らせが届きます

登録方法その③の「登録」ボタンを押下するとすぐ、ご登録のメールアドレスに、 「仮申込完了手続きのお願い」というメールが送信されます。 本文内のURLをクリックし、仮申込画面へログインして登録完了となります。

12時間以内にクリックして仮申込完了のお手続きを実施してください。

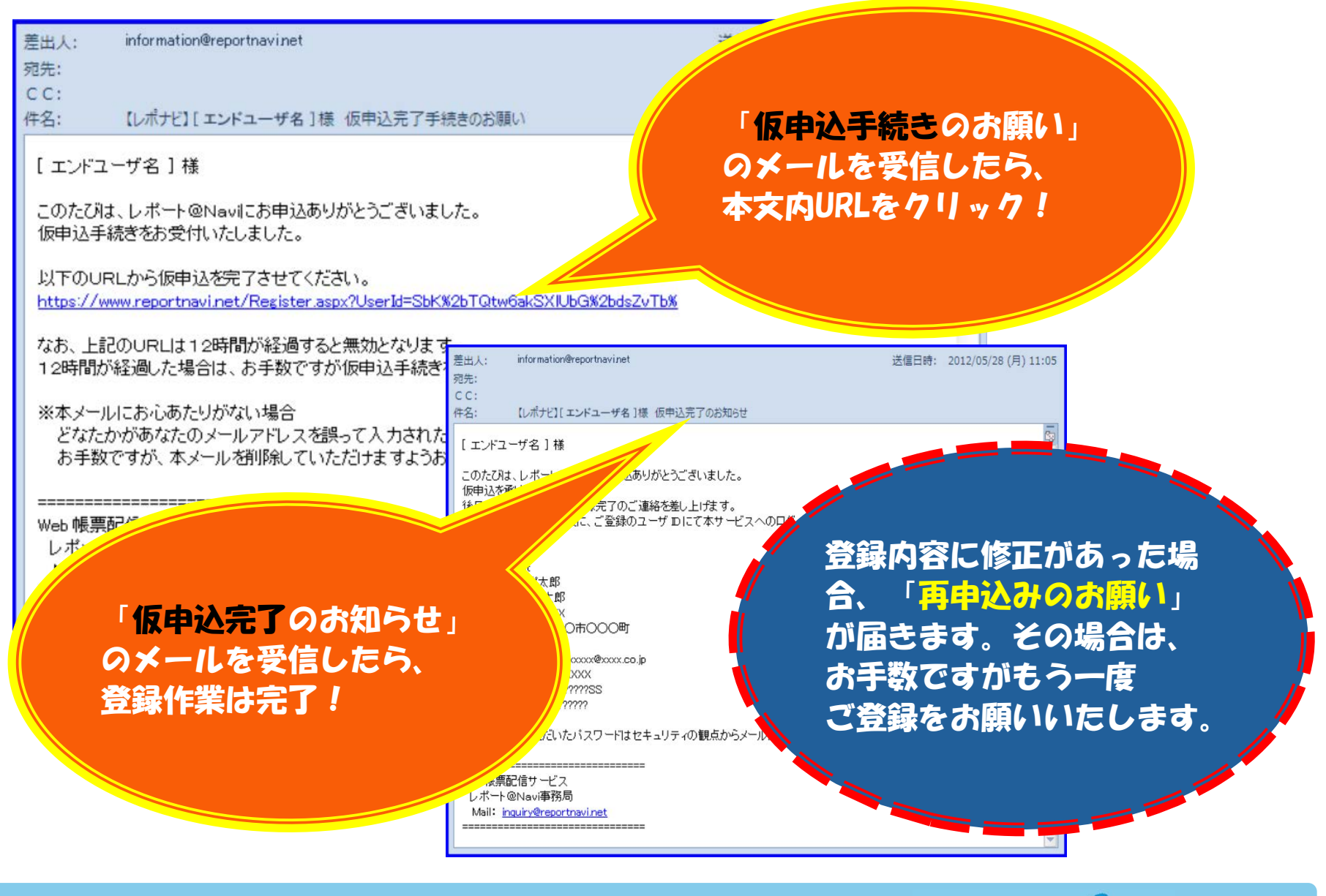

### ご登録方法その⑤ (1-2営業日後) 登録完了通知メールを確認

発行元会社にて登録承認作業完了後、1~2営業日程度で ご登録のメールアドレスに手続き完了のお知らせを致します。 ※サービス開始直後は、さらに数日かかる可能性があります。 10日ころまでに登録完了通知を受け取った場合は当月から それ以降に受け取った場合は翌月からWEB請求書となります。

差出人: information@reportnavinet 宛先: CC:

件名: 【レポナビ】[エンドユーザ名] 様 本登録完了のお知らせ

[エンドユーザ名]様

この度はレポート@Navilこお申込みいただき誠にありがとうございます。

本登録作業が完了致しましたのでご連絡申し上げます。

「仮申込完了のお知らせ」から 「本登録完了のお知らせ」まで 1~2営業日かかります

[発行元会社名]からのご請求内容が確定致しましたらメールにてお知らせ致します。

こちらの URL よりレポート@Naviにログイン後、[発行元会社名]より発行されますご利用明細をご確認ください。

<http://www.reportnavi.net/>

・ご利用明細などの配信帳票の内容については発行店様へご確認ください。 ・本サービスから配信されますメールは送信専用となりますので、返信はできません。 ・携帯メールアドレスをご登録されますと、PCメールと同時に携帯メールにもお知らせが届きます。是非ご利用ください。

今後とも皆様のご期待にお応えできますよう、サービスの充実を図って参ります。 どうぞ宜しくお願い致します。

Web 帳票配信サービス

レポート@Navi事務局

Mail: inquiry@reportnavi.net

------

\_\_\_\_\_

# 本サービスに関するご注意

#### <u>サービス対象</u>

メンバーカードでお取引しているお客様のみが対象となっております。

本サービスをご導入いただきますと、従来の紙の請求書に変わり電子データでのご提供となります。

#### <u>お申込方法</u>

パソコン・スマートフォンからお申込ください。

#### 請求書配信のお知らせ

Web掲載後にメールにてお知らせいたします。メール本文にはご請求金額のみ記載されます。ご利用明細はパソコン・スマートフォンからご確認ください。

#### <u>サービス提供会社</u>

発行店が委託する請求書作成会社、株式会社ダイテックのサービスを利用してご提供いたします事をご承知のうえ、お申込願います。

### ユーザID・パスワードの管理について

本サービスのご利用には専用ユーザIDとパスワードが必要です。取扱いには十分ご注意ください。 ご登録いただきました本サービスのパスワードを控えるなどして、忘れないように管理してください。 また、第三者に知られますと、悪用される可能性がありますので、紛失しないようにご注意ください。

# 本サービスに関するお問合せ

・Web接続/システムの操作:よくあるご質問は、FAQに回答を掲載しています。 その他のお問い合わせはWeb画面上のお問合せフォームからお問合せください。

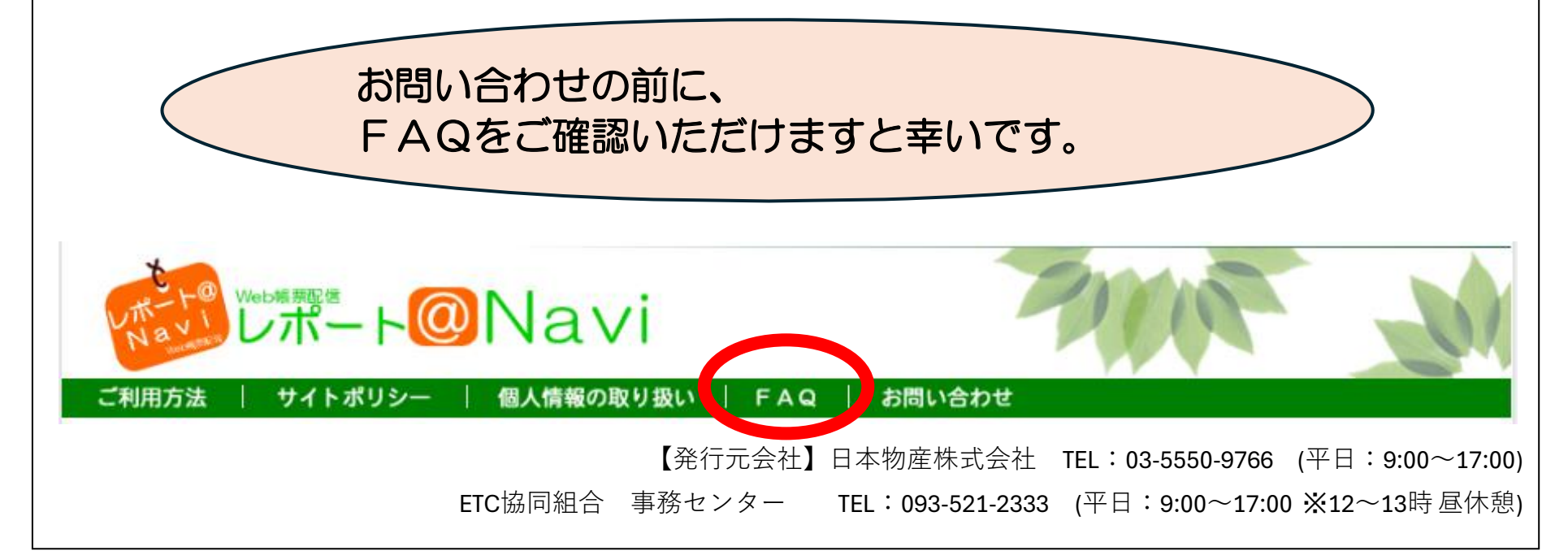

| < サービスのご利用条件 >                                        |                                       |  |  |  |  |  |
|-------------------------------------------------------|---------------------------------------|--|--|--|--|--|
| 本サービスをより安全で快適にご利用いただくために下記ブラウザ、                       |                                       |  |  |  |  |  |
| あるいはプラグインなどが必要です。ご利用のソフトウェアのバージョンをご確認の上、ダウンロードしてください。 |                                       |  |  |  |  |  |
| <ソフトウェア>                                              |                                       |  |  |  |  |  |
| ■ O S : Microsoft Windows OS、iOS、Android              | <インターネット環境>                           |  |  |  |  |  |
| ■ブラウザ : Microsoft Edge、Google Chrome、 Safari          | ■通信環境 :ブロードバンドでのインターネット接続可能環境         |  |  |  |  |  |
| ■プラグイン:PDFファイルの閲覧・印刷には、Adobe Reader(無償)が必要            | ■メール :パソコン・スマートフォン用電子メールアドレスとメール送受信環境 |  |  |  |  |  |